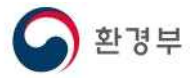

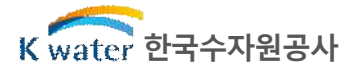

붙임 6

## 건강보험 자격득실 확인서 출력방법

□ 정부24(www.gov.kr)로 접속 후 '건강보험자격득실확인서' 검색

| (국) (국) (국) (R) (R) (R) (R) (R) (R) (R) (R) (R) (R | 도움말(H)                                                                  |                                                             |                                      |                           |              |              |
|----------------------------------------------------|-------------------------------------------------------------------------|-------------------------------------------------------------|--------------------------------------|---------------------------|--------------|--------------|
|                                                    | 정부24<br><sup>중단일시</sup>                                                 | 서비스 중단 안니<br>) 20.11.20.(금) 20.00~11.22.(                   | 배 - 시스템 증설<br><sup>(말) 20:00</sup> 대 | ! <b>작업</b><br>장부24모든 서비스 | <u>ম</u> শাগ | 1보기 →        |
|                                                    | For Foreigners 🔻 📔 어린                                                   | D                                                           |                                      |                           | 219          | !   회원가입   정 |
|                                                    | ☞ 정부24                                                                  | 서비스                                                         | 정책정보                                 | 기관정보                      | 고객센터         |              |
|                                                    | PC 원범 보안원원 ANNA<br>LHPC 을<br>코로나 19로 인한 재택<br>우리집 PC의 보안상태<br>무료점검 받아보사 | <b>들보이 이 이</b><br>금근부와 원격수합!<br>H는 괜찮을까요?<br>네요!            | 2/3                                  |                           |              | *            |
|                                                    | 건강보험                                                                    | 험자격득실확인 <mark>서</mark>                                      |                                      |                           | ×Q           | 추천검색어        |
|                                                    | 건강보험<br>건강보험<br><b>건강보험</b><br>자주 칮 건강보험<br>서비스 <sup>건강보험</sup>         | 자격득실 확인서<br><mark>자격득실확인서</mark><br>  자격득실확인서<br>  자격득실 확인서 | 서비스 바로가기                             |                           |              | +            |

□ '발급' 클릭

| 전체<br>1,504 | 신청서비스<br>1                 | 서비스안내<br>3            | 정책정보<br>1,023         | 기관정보<br>476 | 고객센터<br>1 |
|-------------|----------------------------|-----------------------|-----------------------|-------------|-----------|
|             | 건강보험자격득실확                  | <b>인서</b> "(으)로 검색한 주 | 결과, 총 <b>1,504건</b> 의 | 검색결과가 있습니   | 다.        |
|             |                            |                       |                       |             |           |
| 신청서비스       | 1건                         |                       |                       |             |           |
| 건강보험 자격득실   | 확인서                        |                       |                       |             |           |
| 건강보험 가입자의 지 | <mark>·격득실 확인서를</mark> 발급받 | 을 수 있는 서비스입니디         | l<br>Mili             |             | 발급        |
| (정부서비스) 국민  | 민건강보험공단                    |                       |                       |             |           |

|      | 주민등록번호          | - ******                                          |
|------|-----------------|---------------------------------------------------|
|      |                 | 조회내용                                              |
|      | 신청일             | 2020 년 월 일                                        |
|      |                 | 수령방법                                              |
|      | 수령방법 선택         | <ul> <li>● 프린터 출력</li> <li>○ 전자문서지갑 전송</li> </ul> |
| 민원신청 | !후 나의민원 민원신청 내역 | 에서 확인 하실수 있습니다.                                   |
|      |                 |                                                   |
|      |                 | 신청하기 취소                                           |

신청인

신청인

□ 수령방법 선택에서 '프린터 출력' 선택 후 '신청하기' 클릭

| 확인하세요!                               | ×            |
|--------------------------------------|--------------|
| 응<br>화원/비회원 신                        | 신청가능 서비스입니다. |
| 회원 신청하기                              | 비회원 신청하기     |
| 비회원으로 신청하시더라도,<br>일부 서비스는 공인인증서가 별도로 | 로 필요힙니다.     |

□ '회원' 또는 '비회원' 신청 선택

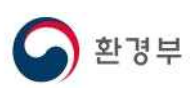

건강보험자격득실조회

성명

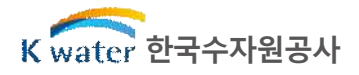

• 표시는 필수 입력사항입니다.

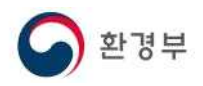

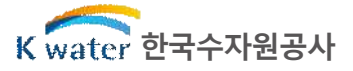

## 🗌 '문서출력' 클릭

| 민원접수번호<br>[신청일]         | 민원사무명      | 부수 | 처리상태                   | 교부기관    | 연락처 | 추가신청 |
|-------------------------|------------|----|------------------------|---------|-----|------|
| [2020년 월 일]             | 건강보험자격득실조회 | 1  | 처리완료<br>[발급문서<br>등록완료] | 보건복지가족부 |     |      |
| •1000000000 0000 0000•0 |            |    | 문서출력                   |         |     |      |

## □ 프린터 아이콘 클릭하여 문서출력

| R 91  | 문서확인번호: 1605· | -49361089   |       |             |
|-------|---------------|-------------|-------|-------------|
|       |               |             |       |             |
| RE BO |               |             |       |             |
|       |               |             |       |             |
|       |               | 건강보험자격득     | 실확인서  |             |
|       | A0.1          |             |       |             |
|       | 성 명           |             | 주민등록번 | <u>\$</u> . |
| 가 입 자 |               | 603885      |       |             |
|       | 25.01         | 자 격 득 실 확 9 | 긴 내 역 |             |
| NO    | 가입자구분         | 사업장명칭       | 자격취득일 | 자격상실일       |
| 1     | 직장가입자         |             |       |             |
| 2     |               |             |       |             |
| 3     |               |             |       |             |
| 4     |               |             |       |             |
| 5     |               |             |       |             |
| 6     |               |             |       |             |
|       |               |             |       |             |